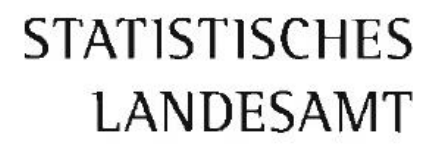

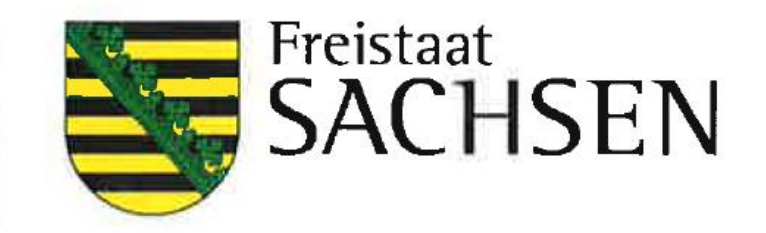

Anleitung zur Meldungsabgabe über die CORE-Webanwendung für die Personalstandstatistik

#### Inhaltsverzeichnis

| 1 Registrierung3                  |
|-----------------------------------|
| 2 Anmeldung4                      |
| 3 Lieferung erstellen4            |
| 3.1 Erhebung auswählen6           |
| 3.2 Angaben zur Meldung7          |
| 3.3 Vorlage auswählen8            |
| 3.4 Auskunftsgebenden auswählen9  |
| 3.5 Berichtsempfänger auswählen10 |
| 3.6 Datenzuordnung auswählen11    |
| 3.7 Datenzuordnung bearbeiten12   |
| 3.8 Importeinstellungen13         |
| 3.9 Meldungsvorlage speichern14   |
| 3.10 CSV-Datei auswählen15        |
| 3.11 Meldung prüfen16             |
| 3.12 Meldung übermitteln          |
|                                   |

#### 1 Registrierung

Die Webanwendung finden Sie unter <u>https://core.estatistik.de/core/</u>. Für die Übermittlung von statistischen Daten zu einer Erhebung, die über eSTATISTIK.core unterstützt wird, benötigen Sie eine Kennung und ein Passwort. Diese Zugangsdaten werden Ihnen nach entsprechender einmaliger Online-Registrierung per Post vom Statistischen Bundesamt zugesandt.

| STATISTISCHE ÄMTER                                                                                                    | IMPRESSUM   DATENSCHUTZ   HILFE                                                                                                    |
|----------------------------------------------------------------------------------------------------|----------------------------------------------------------------------------------------------------|
| .CORE                                                                                                    |                                                                                                    |
| Aktuelle Information<br>Die aktuelle Corona-Krise stellt eine massive Belastung unseres gesamten<br>gemeinwesens dar. Viele Menschen in Deutschland sind verunsichert und<br>machen sich Sorgen um die gesundheitlichen, sozialen und<br>wirtschaftlichen Folgen der Krise. Umso wichtiger ist nun Ihr Beitrag zur<br>amtlichen Statistik, denn diese Daten helfen bei der Bewältigung der<br>Krise!<br>Politische Entscheidungen - z. B. zur Verbesserung der wirtschaftlichen<br>Stutische Entscheidungen - z. B. zur Verbesserung der wirtschaftlichen<br>Stutische Entscheidungen - z. B. zur Verbesserung der wirtschaftlichen<br>Stutische Entscheidungen - z. B. zur Verbesserung der wirtschaftlichen<br>Stutische Entscheidungen - z. B. zur Verbesserung der wirtschaftlichen<br>Stutische Entscheidungen - z. B. zur Verbesserung der wirtschaftlichen<br>Stutische Entscheidungen - z. B. zur Verbesserung der wirtschaftlichen<br>Stutische Entscheidungen - z. B. zur Verbesserung der wirtschaftlichen<br>Stutische Entscheidungen - Behörden und Privatpersonen ist die gesetzlich<br>geforderte Auskunftserteilung in dieser Zeit alles andere als einfach.<br>Dennoch bitten wir Sie herzlich um Ihre Mitarbeit und um Verständnis für<br>die Nachfragen unserer Mitarbeietinnen und Mitarbeiter. Ihre Meldung ist<br>wichtig, um die aktuelle Lage der Wirtschaft und Gesellschaft abzubilden<br>und die dringend benötigte Datengrundlage zur Krisenbewältigung<br>bereitstellen zu Können. Dies gitt auch, wenn Sie zurzeit nicht produzieren<br>konnen oder in Kurzarbeit sind. So heifen Sie mit Ihren Meldungen, Politik<br>und Verwaltung die notigen Entscheidungsgirundlagen für Maßhahmen zur<br>Bewaltigung der Krise zur Verfügung zu stellen. Wir bedanken uns<br>ausdrücklich für Ihren Beitragt | Anmelden         Geben Sie bitte Ihre Benutzerkennung und das Passwort ein.         Kennung:       einnung:         Passwort:       Passwort         Zugangsdaten vergessen?       Amelden         Registrieren       Sie noch keine Benutzerkennung haben, registrieren Sie sich bitte zuerst.         Weiter zur Registrierung       Veiter zur Registrierung |

Im darauffolgenden Formular müssen Sie Ihre Daten eingeben (Pflichtfelder sind mit \* gekennzeichnet) und anschließend auf "Senden" klicken. Die Zugangsdaten werden Ihnen innerhalb von ca. 2 Wochen an die angegebene Adresse gesandt.

| Registriegung                                                                                                  |                                                                                                    |
|----------------------------------------------------------------------------------------------------|----------------------------------------------------------------------------------------------------|
| Geben Sie bitte die für die On<br>übermitteln Sie dann Ihre Ang<br>Felder mit * sind Pflichtfelder.            | line-Registrierung notwendigen Informationen an und<br>Jaben über den Senden-Button am Ende des Formulars.<br>Mehr Informationen zur Registrierung finden Sie <b>L<sup>a</sup>hier</b> . |
| Unternehmen / Behörde                                                                                          |                                                                                                    |
| Name                                                                                                    |                                                                                                    |
| Ergänzung                                                                                                    |                                                                                                    |
| Kurztext                                                                                                    |                                                                                                    |
| Adresse des Unternehmen                                                                                        | 15                                                                                                    |
| Straße .                                                                                                    |                                                                                                    |
| Hausnummer                                                                                                    |                                                                                                    |
| Postleitzahl                                                                                                   |                                                                                                    |
| Drt.                                                                                                    |                                                                                                    |
| Land                                                                                                    |                                                                                                    |
| Telefon                                                                                                    |                                                                                                    |
| Fax                                                                                                    |                                                                                                    |
| E-Mail                                                                                                    |                                                                                                    |
| Postfach                                                                                                    |                                                                                                    |
| Postfach                                                                                                    |                                                                                                    |
| Postleitzahl                                                                                                   |                                                                                                    |
| Ort                                                                                                    |                                                                                                    |
| Ansprechpartner                                                                                                |                                                                                                    |
| Zur Verwendung des Service:<br>Angaben Tielefon' (oder 'Mob<br>Weiter Informationen hierzu<br>funktioniert's?" | s "automatisierte Passwortzurücksetzung" werden die<br>II) und 'E-Mail' herangezogen.<br>finden Sie im <b>∂*Erhebungsportal</b> unter 'Wie                                               |
| Anrede                                                                                                    |                                                                                                    |
| Nachname                                                                                                    |                                                                                                    |
| Vorname                                                                                                    |                                                                                                    |
| Abteilung                                                                                                    |                                                                                                    |
| (Bitte Telefon und / oder Mobi                                                                                 | l angeben.)                                                                                                    |
| Telefon                                                                                                    |                                                                                                    |
| Mobil                                                                                                    |                                                                                                    |
| Telefax                                                                                                    |                                                                                                    |
| E-Mail .                                                                                                    |                                                                                                    |
|                                                                                                    |                                                                                                    |

# 2 Anmeldung

Wenn Sie Ihre Zugangsdaten per Post erhalten haben, können Sie sich unter <u>https://core.estatistik.de/core/</u> zur Meldungsabgabe einloggen.

|                                                                                                    | IMPRESSUM   DATENSCHUTZ   HILFE                                                                                                    |
|----------------------------------------------------------------------------------------------------|----------------------------------------------------------------------------------------------------|
| STATISTISCHE AMTER<br>Des bundes und der Länder                                                                                                    |                                                                                                    |
| .CORE                                                                                                    |                                                                                                    |
| Aktuelle Information<br>Die aktuelle Corona-Krise stellt eine massive Belastung unseres gesamten<br>Gemeinwesens dar. Viele Menschen in Deutschland sind verunsichert und<br>machen sich Sorgen um die gesundheitlichen, sozialen und<br>witschaftlichen Folgen der Krise. Umso wichtiger ist nun Ihr Beitrag zur<br>amtlichen Statistik, denn diese Daten helfen bei der Bewältigung der<br>Krisel<br>Politische Entscheidungen - z. B. zur Verbesserung der wirtschaftlichen<br>Stuation von Unternehmen und der Lebenssituation der Bevölkerung, zur<br>Sicherung der Lebensmitteiversorgung oder zum Gesundheitswesen -<br>brauchen funderte statistische Daten als Faktengrundlage. Wir arbeiten<br>daher auch in der Corona-Krise mit Hochdruck weiter, um die<br>Statistikproduktion in wichtigen Bereichen aufrechtzuerhalten.<br>Für viele Unternehmen, Behörden und Privatpersonen ist die gesetzlich<br>geforderte Auskunftserteilung in dieser Zeit alles andere als einfach.<br>Dennoch bitten wir Sie herzlich um Ihre Mitarbeiter. Ihre Meldung ist<br>wichtig, um die aktuelle Lage der Wirtschaft und Gesellschaft abzubliden<br>und die dringen beneite lader der Wirtschaft und Gesellschaft abzubliden<br>und die dringen beneite sind. So helfen Sie mit Ihren Meldung jet<br>wichtig, um die aktuelle Lage der Wirtschaft und Gesellschaft abzubliden<br>und die dringen benötigte Datengrundlage zur Krissenbewältigung<br>bereitstellen zu können. Dies gilt auch, wenn Sie zurzet nicht produzieren<br>können der in Kurzarbeit sind. So helfen Sie mit Ihren Meldungen, Politik<br>und Verwaltung die nötigen Entscheidungsgrundlagen für Maßnahmen zur<br>Bewältigung der Krise zur Verfügung zu stellen. Wir bedanken uns<br>ausdrucklich für Ihren Beitrag! | Anmelden         ceben Sie bite there Benutzerkennung und das Passwort ein.         vergangsdaten vergessen?         vergangsdaten vergessen?    Registrieren Sie noch keine Benutzerkennung haben, registrieren Sie sich bitte zuerst. Weiter zur Registrierung |

#### 3 Lieferung erstellen

Wählen Sie den Punkt "Lieferung erstellen" aus.

|                                          |             | IMPRESSU                                                                                                    | M   DATENSCHUTZ   HILFE          |
|------------------------------------------|-------------|----------------------------------------------------------------------------------------------------|----------------------------------|
| STATISTISCHE ÄM<br>Des bundes und der lä | TER<br>NDER |                                                                                                    | Melder: 9900071897<br>+ Abmelden |
|                                          |             |                                                                                                    |                                  |
| .CORE                                    |             |                                                                                                    |                                  |
| Startseite                               |             |                                                                                                    |                                  |
|                                          | Was möchte  | n Sie tun?                                                                                                    |                                  |
| Lieferung erstellen                      |             | Lieferung erstellen                                                                                                    |                                  |
| Lieferung prüfen                         |             | Sie haben die an die Statistik zu übermittelnden Daten nicht im XML-Lieferdatenformat<br>DatML/RAW, sondern im CSV-Format vorliegen? Hier können Sie aus Ihren Daten im CSV-                                                                                                    |                                  |
| Lieferung senden                         |             | Format das LieferdatenformationtML/RAW erzeugen und unmitteibar an die Statistik übermittein<br>Jassen                                                                                                    |                                  |
| Lieferungen anzeigen                     | E           | Lieferung prüfen<br>Hier können Die Ihre Lieferungendetei im Formet De MI (DAM (MH), Deteil werde auf Konrektheit                                                                                                    |                                  |
| Erhebungsvorlagen verwalten              |             | Ther wonnen See enables on Porter angewater fun Portina Lataritz (Aurz-Dater) words au Portextrem<br>überprüfen. Sie enhalten ein Protokoli der Prüfung.<br>Da es sich um keine Lieferung handelt, werden die Daten nicht weiterverarbeitet und kein Eintrag<br>in der Lieferbieteris historden. |                                  |
| Benutzerdaten verwalten                  |             | in der Liefennstone hintenegt.                                                                                                    |                                  |
|                                          | Ð           | Lieferung senden                                                                                                    |                                  |

Nach Auswahl des Menüpunktes "Lieferung erstellen", können Sie assistenzgestützt eine CSV-Datei über "Meldung hinzufügen" hochladen und an die amtliche Statistik übermitteln.

|                                                                                                    | IMPRESSUM   DATENSCHUTZ   HILFE                 |
|----------------------------------------------------------------------------------------------------|-------------------------------------------------|
| DES BUNDES UND DER LÄNDER                                                                                                    | Melder: 9900071897<br><b>→ Abmelden</b>         |
| .CORE                                                                                                    |                                                 |
| Startseite  Lieferung erstellen                                                                                                    |                                                 |
| Lieferung erstellen                                                                                                    |                                                 |
| Lieferung erstellen                                                                                                    |                                                 |
| Über eine Lieferung an die Statistik können beliebig viele<br>zusammengefasst und übermittelt werden.                                   | Meldungen                                       |
| Lieferung senden Sie möchten Ihre Meldung zu einer Lieferung an die Stat<br>hinzufügen?                                                 | stik assistentengestützt                        |
| Lieferungen anzeigen                                                                                                    |                                                 |
| Erhebungsvorlagen verwalten                                                                                                    |                                                 |
| Benutzerdaten verwalten         Sie möchten eine ZIP-Datei, die mehrere Meldungen ent<br>hinzufügen?                                    | alten kann, der Lieferung                       |
| Dann wählen Sie bitte den Button ZIP-Datei hochladen.                                                                                   |                                                 |
| Beachten Sie, dass für die korrekte Zuordnung der CSV-<br>standardisierten Dateinamen aufweisen müssen und zuv<br>erstellt werden muss. | Jateien diese einen<br>or eine Erhebungsvorlage |
| Mehr Informationen zur Verwendung von ZIP-Dateien fin                                                                                   | len Sie unter 🗗 Hilfe.                          |
| ± ZIP-Datel hochladen                                                                                                    |                                                 |
|                                                                                                    |                                                 |
| Abbrechen                                                                                                    |                                                 |

Die Lieferungserstellung erfolgt über eine Menüführung. Bei der erstmaligen Lieferung für eine Statistik sind die Punkte auf der linke Seite "Meldung hinzufügen" in der angegebenen Reihenfolge zu bearbeiten, um eine Meldevorlage zu erstellen:

| STATISTISCHE ÄMTER<br>DES BUNDES UND DER LÄNDER |                      |                                                                                                    |         | Me          | der: 99000<br>+ Abm |
|-------------------------------------------------|----------------------|----------------------------------------------------------------------------------------------------|---------|-------------|---------------------|
| ORE                                             |                      |                                                                                                    |         | h           |                     |
| eite > Lieferung erstellen > Meldu              | ung hinzufügen       |                                                                                                    |         |             |                     |
| Meldung hinzufügen                              | ErhebungsID          | Beschreibung                                                                                                    | Land    | Gültig ab   | •                   |
| Erhebung auswählen                              | Statistiken, zu de   | enen Sie bereits eine Meldungsvorlage angelegt hab                                                                              | en:     |             |                     |
| Angaben zur Meldung                             | Alle weiteren Sta    | tistiken:                                                                                                    |         |             |                     |
| Vorlage auswählen                               | 0 1000314400199      | Monatsbericht für Betriebe im Verarbeitenden Gewerbe,<br>Bergbau und der Gewinnung von Steinen und Erden                        | Verbund | Januar 2014 |                     |
| Daten des Auskunftgebenden                      | 0 1000821000099      | KSE-Jahreserhebung bei Unternehmen des Verarbeitenden<br>Gewerbes sowie des Bergbaus und der Gewinnung von<br>Steinen und Erden | Verbund | Jahr 2021   |                     |
| Berichtsempfänger auswählen                     | 0 1001017400199      | Geschäftsanfall bei Strafgerichten (Lieferung an Statistische<br>Ämter der Länder)                                              | Verbund | Januar 2017 |                     |
| Datenzuordnung auswählen                        | 0 1001018400199      | Geschäftsanfall bei Strafgerichten (Lieferung an Statistische<br>Ämter der Länder)                                              | Verbund | Januar 2018 |                     |
| Datenzuordnung bearbeiten                       | ○ 1001020400199      | Geschäftsanfall bei Strafgerichten (Lieferung an Statistische Ämter der Länder)                                                 | Verbund | Januar 2020 |                     |
| Importeinstellungen                             | 0 1001021400109      | Geschäftsanfall bei Strafgerichten (Lieferung an Statistische<br>Ämter der Länder)                                              | Bayern  | Januar 2021 |                     |
| Meldungsvorlage speichern                       | 0 1001021400199      | Geschäftsanfall bei Strafgerichten (Lieferung an Statistische<br>Ämter der Länder)                                              | Verbund | Januar 2021 |                     |
| CSV-Datei auswählen                             | 0 1001118400199      | Geschäftsanfall bei Zivilgerichten (Lieferung an Statistische<br>Ämter der Länder)                                              | Verbund | Januar 2018 |                     |
| Meldung prüfen                                  | 0 1001119400109      | Geschäftsanfall bei Zivilgerichten (Lieferung an Statistische<br>Ämter der Länder)                                              | Bayern  | Januar 2019 |                     |
|                                                 | ○ 4004440400400      | Geschäftsanfall bei Zivilgerichten (Lieferung an Statistische                                                                   | Varbund | lanuar 2040 | •                   |
|                                                 | 👍 Zurijek 🛛 Weiter 📥 | Eartin Abbrochon                                                                                                    |         |             |                     |

### 3.1 Erhebung auswählen

Im Suchfenster kann die entsprechende Statistik eingegeben werden. Nach Klicken auf die Lupe (oder Betätigung der Enter-Taste) werden alle Statistiken angezeigt, die den Suchbegriff enthalten. Es ist dann die entsprechende Statistik auszuwählen und auf "Weiter" zu klicken. Nach der Erstellung der Meldevorlage, wird die Statistik dann weiter oben, unter Statistiken, zu denen Sie bereits eine Meldungsvorlage angelegt haben, angezeigt.

| STATISTISCHE ÄMTER<br>Des bundes und der Länder |                                                                                                    |         | Melder: 9900071897<br>→ Abmelden |
|-------------------------------------------------|----------------------------------------------------------------------------------------------------|---------|----------------------------------|
| .CORE                                           |                                                                                                    |         | .1.                              |
| Startseite   Lieferung erstellen   Meldung h    | inzufügen                                                                                               |         |                                  |
| Meldung hinzufügen                              | Für welche Erhebung möchten Sie eine Meldung abgeben?                                                   |         |                                  |
| Erhebung auswählen                              | Wählen Sie aus der angebotenen Liste eine der unterstützten Statistiken für Ihre<br>Meldungsabgabe aus. |         |                                  |
| Angaben zur Meldung                             | Personalstand                                                                                           |         |                                  |
| Vorlage auswählen                               | ErhebungsID Beschreibung                                                                                | Land    | Gültig ab                        |
| Auskunftgebenden auswählen                      | Statistiken, zu denen Sie bereits eine Meldungsvorlage angelegt haben:                                  |         |                                  |
| Daten des Auskunftgebenden                      | Es wurden keine passenden Erhebungen gefunden.                                                          |         |                                  |
| Berichtsempfänger auswählen                     | Alle weiteren Statistiken:                                                                              |         |                                  |
| Datenzuordnung auswählen                        | 1014922000099 Personalstandstatistik des öffentlichen Dienstes                                          | Verbund | Jahr 2022                        |
| Datenzuordnung bearbeiten                       |                                                                                                    |         |                                  |
| Importeinstellungen                             |                                                                                                    |         |                                  |
| Meldungsvorlage speichern                       |                                                                                                    |         |                                  |
| CSV-Datei auswählen                             |                                                                                                    |         |                                  |
| Meldung prüfen                                  |                                                                                                    |         |                                  |
|                                                 |                                                                                                    |         |                                  |
|                                                 |                                                                                                    |         |                                  |
|                                                 | ► Zurüel Weiter → Fertig Abbrechen                                                                      |         |                                  |

#### 3.2 Angaben zur Meldung

In diesem Menüpunkt wählen Sie den Berichtszeitraum und bei Bedarf eine Lieferoption (Erstmeldung, Korrekturlieferung oder Nachmeldung) aus und klicken anschließend auf "Weiter".

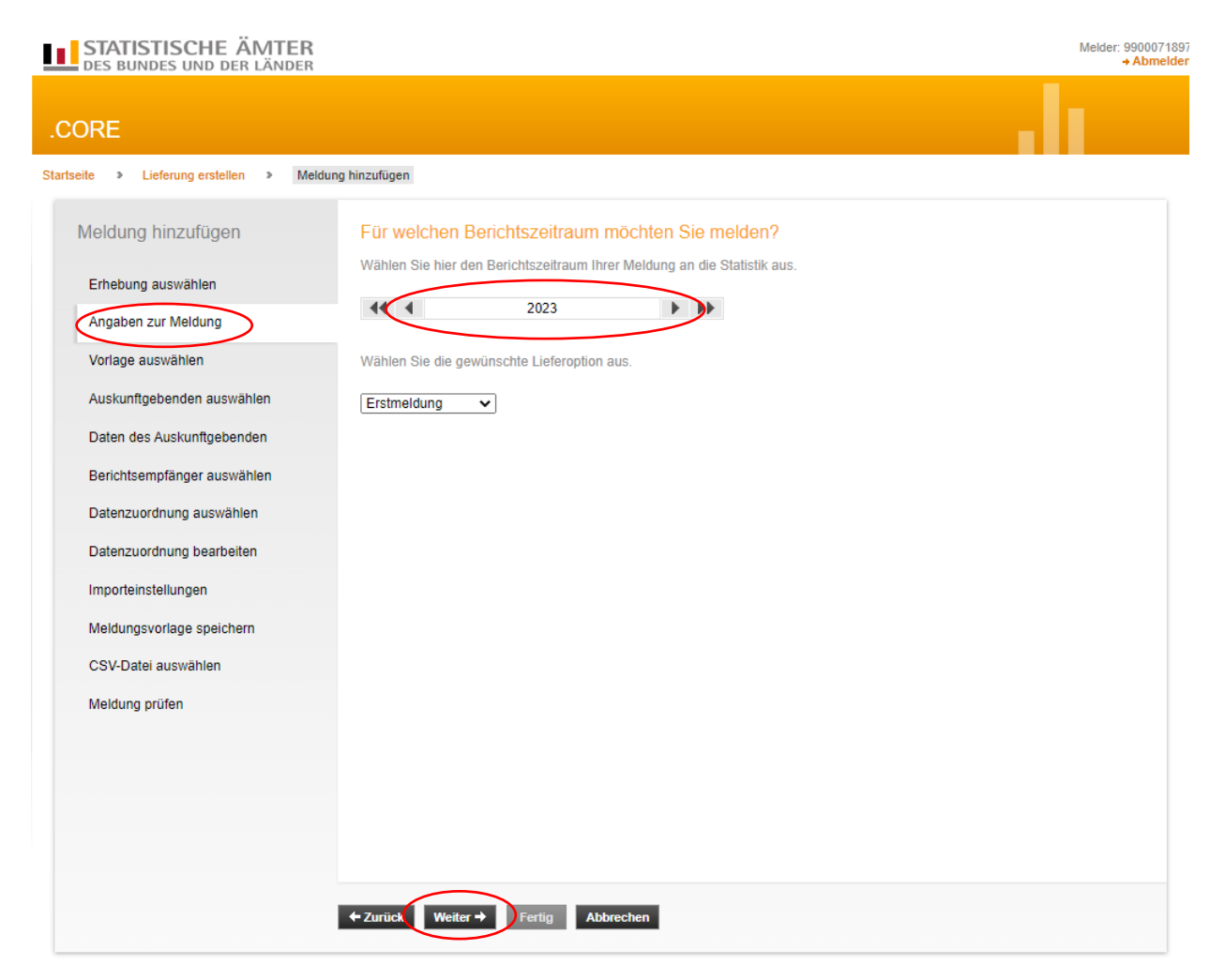

### 3.3 Vorlage auswählen

Wenn Sie erstmalig eine Meldung einreichen und Sie vorab keine Meldungsvorlage angelegt haben, besteht hier keine Auswahlmöglichkeit und der Punkt "Vorlage auswählen" wird übersprungen. Sie müssen in den folgenden Schritten zunächst eine Meldungsvorlage erstellen, die Sie dann nach Speicherung bei weiteren Meldungen verwenden können um die Anzahl der zukünftigen Bearbeitungsschritte zu reduzieren. Eine gespeicherte Meldungsvorlage finden sie unter "Meldungsvorlage aus der Liste wählen:" und nach der Auswahl geht es bei Punkt 3.10 CSV-Datei auswählen weiter.

| STATISTISCHE ÄMTER<br>Des bundes und der länder |                                                           | Melder: 9900071897<br>→ Abmelden |
|-------------------------------------------------|-----------------------------------------------------------|----------------------------------|
| .CORE                                           |                                                           | It                               |
| Startseite > Lieferung erstellen > Meldung      | hinzufügen                                                |                                  |
| Meldung hinzufügen                              | Welche Meldungsvorlage möchten Sie verwenden?             |                                  |
| Erhebung auswählen                              | Sie Schritt für Schritt die notwendigen Informationen an. |                                  |
| Angaben zur Meldung                             | O Keine Vorlage verwenden                                 |                                  |
| Vorlage auswählen                               | O Meldungsvorlage aus der Liste wählen:                   |                                  |
| Auskunffreihenden auswählen                     | ○ Personalstandstatistik                                  |                                  |
| Daten des Auskunftgebenden                      |                                                           |                                  |
| Perichtsomnfänger auswählen                     |                                                           |                                  |
| Denchisemplanger auswallen                      |                                                           |                                  |
| Datenzuordnung auswählen                        |                                                           |                                  |
| Datenzuordnung bearbeiten                       |                                                           |                                  |
| Importeinstellungen                             |                                                           |                                  |
| Meldungsvorlage speichern                       |                                                           |                                  |
| CSV-Datei auswählen                             |                                                           |                                  |
| Meldung prüfen                                  |                                                           |                                  |
|                                                 |                                                           |                                  |
|                                                 |                                                           |                                  |
|                                                 |                                                           |                                  |
|                                                 |                                                           |                                  |
|                                                 |                                                           |                                  |
|                                                 |                                                           |                                  |
|                                                 | ←Zurück Weiter → Fertig Abbrechen                         |                                  |
|                                                 |                                                           |                                  |

Soll eine weitere Meldungsvorlage für eine andere Statistik erstellt werden, dann muss "Keine Vorlage verwenden" ausgewählt werden.

Des Weiteren muss danach unter "Datenzuordnung wählen" "Neue Datenzuordnung erstellen" ausgewählt werden.

**3.4 Auskunftsgebenden auswählen** Wählen Sie hier "Für mich selbst" aus und klicken Sie auf "Weiter".

|                                                                     | IMPRESSUM   DATENSCHUTZ   HILFE |
|---------------------------------------------------------------------|---------------------------------|
| STATISTISCHE ÄMTER<br>des bundes und der länder                     | Melder: 9900071897<br>Abmelden  |
| .CORE                                                               | . II.                           |
| Startseite   Lieferung erstellen  Meldung hinzufügen                |                                 |
| Meldung hinzufügen Für welchen Auskunftgebenden möchten Sie melden? |                                 |
| Erhebung auswählen                                                  |                                 |
| Angaben zur Meldung                                                 |                                 |
| Vorlage auswählen                                                   |                                 |
| Auskunftgebenden auswählen                                          |                                 |
| Daten des Auskunftgebenden                                          |                                 |
| Berichtsempfänger auswählen                                         |                                 |
| Datenzuordnung auswählen                                            |                                 |
| Datenzuordnung bearbeiten                                           |                                 |
| Importeinstellungen                                                 |                                 |
| Meldungsvorlage speichern                                           |                                 |
| CSV-Datei auswählen                                                 |                                 |
| Meldung prüfen                                                      |                                 |
|                                                                     |                                 |
|                                                                     |                                 |
| ← Zurück Weiter → Fertig Abbrechen                                  |                                 |

3.5 Berichtsempfänger auswählenHier ist die Auswahl bei "14 – Sachsen" zu treffen und dann "Weiter"

| STATISTISCHE ÄMTER                                                                                                    |                                                   | Melder: 99000718 |
|----------------------------------------------------------------------------------------------------|---------------------------------------------------|------------------|
| DES BUNDES UND DER LÄNDER                                                                                                    |                                                   | → Abmeld         |
|                                                                                                    |                                                   |                  |
| ORE                                                                                                    |                                                   |                  |
| eite  Lieferung erstellen  Meldur                                                                                                    | ng hinzufügen                                     |                  |
|                                                                                                    |                                                   |                  |
| Meldung hinzufügen                                                                                                    | Für welchen Berichtsempfänger möchten Sie melden? |                  |
| Mediangsvortage speichen<br>Große auswahlen         Für welchen Berichtsempfänger möchten Sie melden?           Waldung hinzufügen         Für welchen Berichtsempfänger möchten Sie melden?           Waldung hinzufügen         Für welchen Berichtsempfänger das Statistische Amt aus, das Sie zur Meddung<br>statistische Date autgefördert hat.           Magden zur Meldung         00 - Statistisches Bundesamt           Vortage auswahlen         01 - Schleswig-Holstein           Daten des Auskunftgebenden         02 - Hamburg           Daten des Auskunftgebenden         05 - Skotteinen/Westfalen           Daten des Auskunftgebenden         07 - Rheinland-Pfalz           Daten des Auskunftgebenden         09 - Bayem           Daten durge profensiellungen         11 - Schleswig           Meldungsvortage speichern         01 - Skatistische Statistische Austen           Daten durge profensiellungen         11 - Berlin           Daten durge profensiellungen         11 - Statistische Statistische Austen           Die Skottenburg Vorpommerin         11 - Berlin           Die Statistische Profensien         13 - Skatsehnung           Die Skottenburg         13 - Skatsehnung           Die Skottenburg Vorpommerin         14 - Skatsehnung           Die Skottenburg Vorpommerin         15 - Satsen-Anhalt           Die Thörpen         15 - Satsen-Anhalt <td< td=""><td></td></td<> |                                                   |                  |
| Erhebung auswählen                                                                                                    | statistischer Daten aufgefordert hat.             |                  |
| Angaben zur Meldung                                                                                                    | O 00 - Statistisches Bundesamt                    |                  |
| Vorlage auswählen                                                                                                    | O 01 - Schleswig-Holstein                         |                  |
| Tonago adonamon                                                                                                    | O 02 - Hamburg                                    |                  |
| Auskunftgebenden auswählen                                                                                                    | O 03 - Niedersachsen                              |                  |
| Daten des Auskunftgebenden                                                                                                    | O 04 - Bremen                                     |                  |
| Berichtsempfänger auswählen                                                                                                    | O 05 - Nordrhein-Westfalen                        |                  |
| Senerie en planger adeitainen                                                                                                    | O 06 - Hessen                                     |                  |
| Datenzuordnung auswählen                                                                                                    | O 07 - Rheinland-Pfalz                            |                  |
| Datenzuordnung bearbeiten                                                                                                    | O 08 - Baden-Württemberg                          |                  |
|                                                                                                    | O 09 - Bayern                                     |                  |
| Importeinstellungen                                                                                                    | O 10 - Saarland                                   |                  |
| Meldungsvorlage speichern                                                                                                    | O 11 - Berlin                                     |                  |
| CSV-Datei auswählen                                                                                                    | O 12 - Brandenburg                                |                  |
|                                                                                                    | 0 13 - Mecklenburg-Vorpommern                     |                  |
| Meldung prüfen                                                                                                    | • 14 - Sachsen                                    |                  |
|                                                                                                    | O 15 - Sachsen-Anhalt                             |                  |
|                                                                                                    | ○ 16 - Thüringen                                  |                  |

#### 3.6 Datenzuordnung auswählen

Hier ist die Auswahl bei "Neue Datenzuordnung erstellen" zu treffen und dann "Weiter"

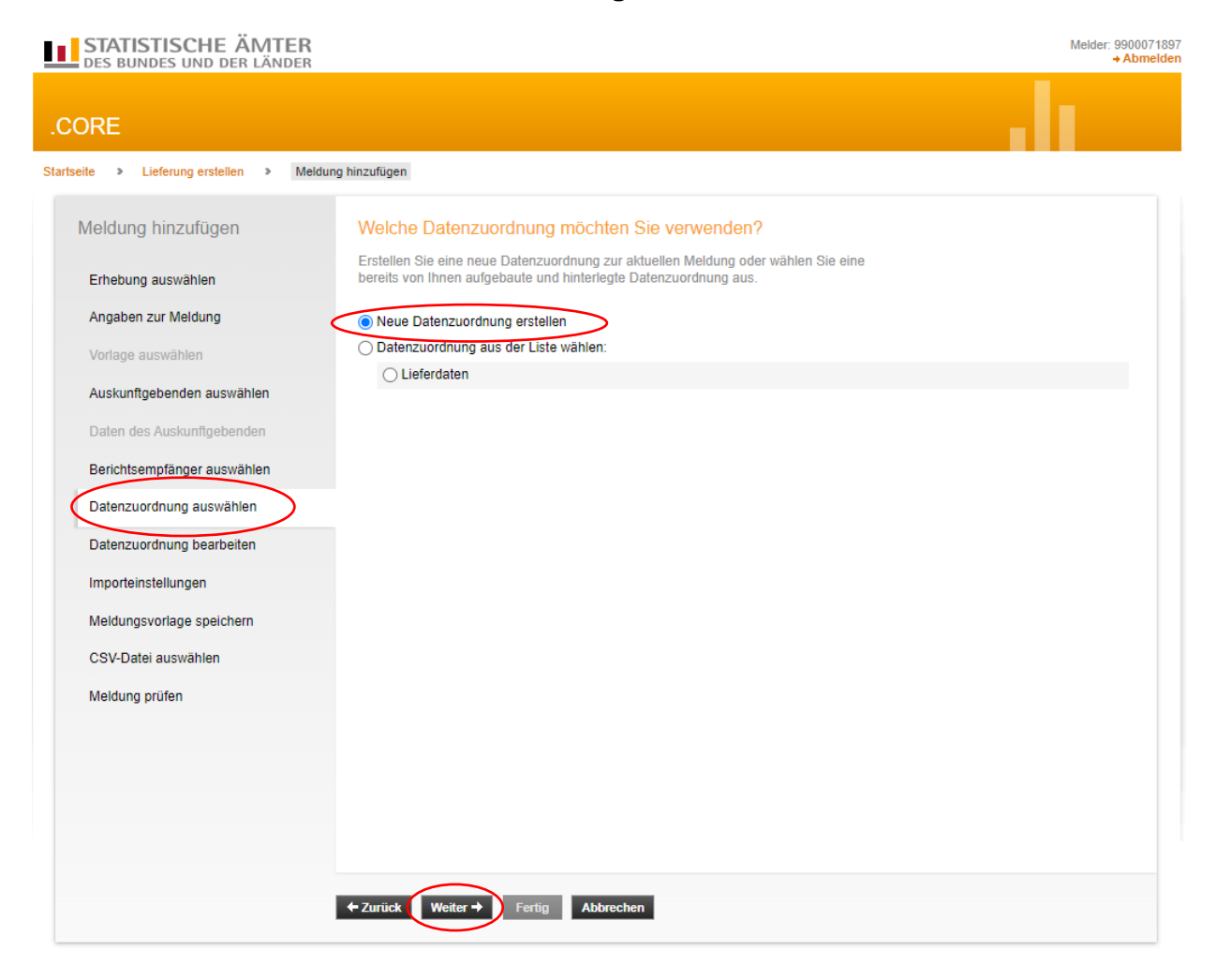

# 3.7 Datenzuordnung bearbeiten

Die Datenzuordnung beschreibt den Aufbau ihrer CSV-Datei.

Hier müssen Sie die Datenzuordnung mit einem für Sie wiedererkennbaren, spezifischen Namen versehen (in unserem Beispiel "Personalstandstatistik") (1.).

Im Auswahlfeld "Hilfsmerkmale" bleibt die Voreinstellung "Angaben stehen einmalig in einer separaten, vorangestellten Zeile" bestehen (2.). Anschließend auf "Weiter" (3.) klicken.

| STORED WITH MAIL PARTICLE       |                                                                                                    |                          |                 |   |
|---------------------------------|----------------------------------------------------------------------------------------------------|--------------------------|-----------------|---|
| ORE                             |                                                                                                    |                          |                 |   |
| eite > Lieferung erstellen > Me | Idung hinzufügen                                                                                               |                          |                 |   |
| Meldung hinzufügen              | Wie ist Ihre CSV-Datei aufgebaut?                                                                              |                          |                 |   |
| Erhebung auswählen              | Mehr Informationen zu Datenzuordnungen finden Sie unter L'Hi                                                   | lfe.                     |                 |   |
| Angaben zur Meldung             | Name         Personalstandstatistik           Hilfsmerkmale         Angaben stehen einmalig in einer separater | n, vorangestellten Zeile | <u>2.</u>       | 1 |
| Vorlage auswählen               |                                                                                                    |                          |                 |   |
| Auskunftgebenden auswählen      | Name                                                                                                    | Position Anzal           | hl Standardwert |   |
| Daten des Auskunftgebenden      | ♦ BerichtseinheitID                                                                                            | 1                        |                 |   |
|                                 | ♦ <b>:</b> Satzart                                                                                             | 1                        |                 |   |
| Berichtsempfanger auswahlen     | ▼ Some Teil_1                                                                                                  |                          |                 |   |
| Datenzuordnung auswählen        | EF1_Landkennzeichnung                                                                                          | 2                        |                 |   |
| Dataszuerdsung beerheiten       | EF2_Beschäftigungsbereich                                                                                      | 3                        |                 |   |
| Datenzuordnung bearbeiten       | EF3_BerichtsstellenNr                                                                                          | 4                        |                 |   |
| Importeinstellungen             | EF4_LfdNr                                                                                                    | 5                        |                 |   |
| Meldungsvorlage speichern       | EF5_staatlicher_Aufgabenbereich                                                                                | 6                        |                 |   |
| Meldungsvonage speichern        | EF6_kommunaler_Aufgabenbereich                                                                                 | 7                        |                 |   |
| CSV-Datei auswählen             | EF7_Geschlecht                                                                                                 | 8                        |                 |   |
| Meldung prüfen                  | EF8_Geburtsmonat                                                                                               | 9                        |                 | • |
|                                 | Prüfen Standardpositionen berechnen Zurücksetzen                                                               | CSV-Beispieldatei herun  | terladen        |   |
|                                 | $\sim$                                                                                                    |                          |                 |   |
|                                 | A Zurijsk Waiter                                                                                               |                          |                 |   |

Unter dem Punkt "CSV-Beispieldatei herunterladen" erhalten Sie eine CSV-Datei in der – unter Berücksichtigung der genutzten Einstellung bei den Hilfsmerkmalen – beschrieben ist, in welcher Spalte welche Daten zu melden sind.

#### 3.8 Importeinstellungen

Hier sind keine Einstellungen notwendig, soweit Sie sich an die vorgegebene Datensatzbeschreibung gehalten haben. Sie können auf "Weiter" klicken.

![](_page_12_Picture_3.jpeg)

#### 3.9 Meldungsvorlage speichern

Hier können Sie die erstellte Meldevorlage durch Aktivierung des Häkchens bei "Meldungsvorlage speichern" unter Angabe einer eindeutigen Bezeichnung als Vorlage abspeichern und bei zukünftigen Meldungsabgaben als Vorlage wieder aufrufen.

![](_page_13_Picture_3.jpeg)

#### 3.10 CSV-Datei auswählen

Hier wählen Sie die CSV-Datei aus, die Sie übermitteln möchten. Wenn mehrere Berichtseinheiten in einer Datei enthalten sind, müssen die Daten innerhalb der Datei nach Berichtsstellennummer sortiert sein. Klicken Sie auf "Datei auswählen" und wählen Sie die gewünschte Datei auf Ihrem PC aus:

| STATISTISCHE ÄMTER<br>Des bundes und der Länder |                                                                                                   | Melder: 9900071897<br>+ Abmelden |
|-------------------------------------------------|---------------------------------------------------------------------------------------------------|----------------------------------|
| .CORE                                           |                                                                                                   |                                  |
| Startseite   Lieferung erstellen  Meldun        | g hinzufügen                                                                                      |                                  |
| Meldung hinzufügen                              | Welche CSV-Datei möchten Sie als Meldung übermitteln?                                             |                                  |
| Erhebung auswählen                              | Bitte wählen Sie die an die Statistik zu übermittelnde CSV-Datei aus und laden Sie<br>diese hoch. |                                  |
| Angaben zur Meldung                             | CSV-Datei: Datei auswählen Keine ausgewählt ± CSV-Datei hochladen                                 |                                  |
| Vorlage auswählen                               |                                                                                                   |                                  |
| Auskunftgebenden auswählen                      |                                                                                                   |                                  |
| Daten des Auskunftgebenden                      |                                                                                                   |                                  |
| Berichtsempfänger auswählen                     |                                                                                                   |                                  |
| Datenzuordnung auswählen                        |                                                                                                   |                                  |
| Datenzuordnung bearbeiten                       |                                                                                                   |                                  |
| Importeinstellungen                             |                                                                                                   |                                  |
| Meldungsvorlage speichern                       |                                                                                                   |                                  |
| CSV-Datei auswählen                             |                                                                                                   |                                  |
| Meldung prüfen                                  |                                                                                                   |                                  |
|                                                 |                                                                                                   |                                  |
|                                                 |                                                                                                   |                                  |
|                                                 | ← Zurück Weiter → Fertig Abbrechen                                                                |                                  |

Nach der Auswahl klicken Sie den Button "CSV-Datei hochladen" an. Erst wenn der Dateiname rechts neben dem dick markierten "CSV-Datei" steht, ist Ihre Datei erfolgreich hochgeladen.

| STATISTISCHE ÄMTER<br>Des bundes und der Länder |                                                        | Melder: 990007189 |
|-------------------------------------------------|--------------------------------------------------------|-------------------|
| .CORE                                           |                                                        |                   |
| Startseite > Lieferung erstellen > Meldur       | ng hinzufügen                                          |                   |
| Meldung hinzufügen                              | Welche CSV-Datei möchten Sie als Meldung übermitteln?  |                   |
| Erhebung auswählen                              | diese hoch.                                            |                   |
| Angaben zur Meldung                             | CSV-Datei: Personalstandstatistik 2023.csv (5,5 KB)    |                   |
| Vorlage auswählen                               | Datei auswählen Keine ausgewählt ± CSV-Datei hochladen |                   |
| Auskunftgebenden auswählen                      |                                                        |                   |
| Daten des Auskunftgebenden                      |                                                        |                   |
| Berichtsempfänger auswählen                     |                                                        |                   |
| Datenzuordnung auswählen                        |                                                        |                   |
| Datenzuordnung bearbeiten                       |                                                        |                   |
| Importeinstellungen                             |                                                        |                   |
| Meldungsvorlage speichern                       |                                                        |                   |
| CSV-Datei auswählen                             |                                                        |                   |
| Meldung prüfen                                  |                                                        |                   |
|                                                 |                                                        |                   |
|                                                 |                                                        |                   |
|                                                 |                                                        |                   |
|                                                 |                                                        |                   |
|                                                 | A Turing Million A Funder Alternation                  |                   |
|                                                 | And And And And And And And And And And                |                   |

Klicken Sie anschließend auf "Weiter". Die ausgewählte Datei wird nun gegen die Vorgaben der Liefervereinbarung geprüft.

# 3.11 Meldung prüfen

Hier bekommen Sie das Ergebnis der Prüfung. Sind Fehler vorhanden, werden sie Ihnen angezeigt: In diesem Fall muss der Aufbau der CSV-Datei korrigiert werden und die angepasste Datei erneut hochgeladen werden.

| RE                                                                                                    |                                                                                                    |                                                                              | . 1                         |                                    |
|----------------------------------------------------------------------------------------------------|----------------------------------------------------------------------------------------------------|------------------------------------------------------------------------------|-----------------------------|------------------------------------|
| e > Lieferung erstellen > Me                                                                                                    | ldung hinzufügen                                                                                                    |                                                                              |                             |                                    |
| e > Lieferung erstellen > Me<br>leldung hinzufügen<br>Erhebung auswählen<br>Angaben zur Meldung<br>Vorlage auswählen<br>Auskunftgebenden auswählen<br>Daten des Auskunftgebenden<br>Berichtsempfänger auswählen<br>Datenzuordnung auswählen<br>Datenzuordnung bearbeiten<br>Importeinstellungen | Idung hinzufügen         Sind Ihre Daten korrekt?         Ihre Daten wurden einer Vorabprüfung unterzogen.         Es wurden 1 Fehler und 0 Prüfhinweis(e) festgestellt.         Ihre Datei wird nicht der Lieferung hinzugefügt. Bitte beachten Sie die nachfolgend aufgeführten Fehler ermeut aus.         Beschreibung <ul> <li>Der Satz muss einer der definierten Satzarten entsprechen.</li> </ul> | Name Ze<br>- 2                                                               | ille P                      | osition                            |
| Meldung prüfen                                                                                                    | ←Zurück Weiter→ Fertig Abbrechen                                                                                                    |                                                                              |                             |                                    |
| DES BUNDES UND DER LÄN                                                                                                    | EB                                                                                                    |                                                                              |                             | Melder: 99                         |
|                                                                                                    | <b>EN</b><br>DER                                                                                                    |                                                                              |                             | Melder: 99<br>→ A                  |
| CORE                                                                                                    | DER                                                                                                    |                                                                              |                             | Melder: 99<br>→ #                  |
| CORE Intseite > Lieferung erstellen >                                                                                                    | Meldung hinzufügen                                                                                                    |                                                                              | .                           | Melder: 99<br>→ #                  |
| CORE<br>artseite > Lieferung erstellen ><br>Meldung hinzufügen                                                                                                    | Meldung hinzufügen Sind Ihre Daten korrekt? Ihre Daten wurden einer Vorabprüfung unterzogen.                                                                                                    |                                                                              | .1                          | Melder: 99<br>→ 4                  |
| CORE<br>artseite > Lieferung erstellen ><br>Meldung hinzufügen<br>Erhebung auswählen<br>Angaben zur Meldung<br>Vorlage auswählen                                                                                                    | Sind Ihre Daten korrekt?           Ihre Daten wurden einer Vorabprüfung unterzogen.           Es wurden 0 Fehler und 3 Prüfhinweis(e) festgestellt.           Bitte beachten Sie die nachfolgend aufgeführten Prüfhinweise für zukünftige Meluneen.                                                                                                    |                                                                              | .                           | Melder: 99                         |
| CORE<br>artseite > Lieferung erstellen ><br>Meldung hinzufügen<br>Erhebung auswählen<br>Angaben zur Meldung<br>Vorlage auswählen<br>Auskunfigebenden auswählen                                                                                                    | Meldung hinzufügen         Sind Ihre Daten korrekt?         Ihre Daten wurden einer Vorabprüfung unterzogen.         Es wurden 0 Fehler und 3 Prüfhinweis(e) festgestellt.         Bitte beachten Sie die nachfolgend aufgeführten Prüfhinweise für zukünflige Meldungen.         Beschreibung                                                                                                    | Name                                                                         | Zeile                       | Melder: 99<br>+ A                  |
| CORE<br>artseite                                                                                                    | Meldung hinzufügen         Sind Ihre Daten korrekt?         Ihre Daten wurden einer Vorabprüfung unterzogen.         Es wurden 0 Fehler und 3 Prüfhinweis(e) festgestellt.         Bitte beachten Sie die nachfolgend aufgeführten Prüfhinweise für zukünftige Meldungen.         Beschreibung                                                                                                    | Name<br>EF3_Berichtsstell                                                    | Zeile<br>2                  | Melder: 99<br>+ A<br>Position      |
| CORE<br>arbeite > Lieferung erstellen ><br>Meldung hinzufügen<br>Erhebung auswählen<br>Angaben zur Meldung<br>Vorlage auswählen<br>Auskunftgebenden auswählen<br>Daten des Auskunftgebenden<br>Berichtsempfänger auswählen                                                                      | Meldung hinzufügen         Sind Ihre Daten korrekt?         Ihre Daten wurden einer Vorabprüfung unterzogen.         Es wurden 0 Fehler und 3 Prüfhinweis(e) festgestellt.         Bitte beachten Sie die nachfolgend aufgeführten Prüfhinweise für zukünftige Meldungen.         Beschreibung                                                                                                    | Name<br>EF3_Berichtsstell<br>enNr<br>EF8_Geburtsmon<br>at                    | Zeile<br>2                  | Melder: 99<br>A Position<br>4<br>9 |
| CORE<br>tartseie   Lieferung erstellen  Meldung hinzufügen  Erhebung auswählen Angaben zur Meldung Vorlage auswählen Auskunftgebenden auswählen Daten des Auskunftgebenden Berichtsempfänger auswählen Datenzuordnung auswählen                                                                 | Meldung hinzufügen         Sind Ihre Daten korrekt?         Ihre Daten wurden einer Vorabprüfung unterzogen.         Es wurden 0 Fehler und 3 Prüfhinweis(e) festgestellt.         Bitte beachten Sie die nachfolgend aufgeführten Prüfhinweise für zukünftige Meldungen.         Beschreibung                                                                                                    | Name<br>EF3_Berichtsstell<br>enNr<br>EF8_Geburtsmon<br>at<br>EF9_Geburtsjahr | <b>Zeile</b><br>2<br>2<br>2 | Melder: 99                         |

Wenn Ihre CSV-Datei korrigiert und fehlerfrei ist erscheint folgende Meldung:

| DES BUNDES UND DER LÄNDER                                                                                                    |                                                                                                    | Melder: 990007189<br>→ Abmelder |
|----------------------------------------------------------------------------------------------------|----------------------------------------------------------------------------------------------------|---------------------------------|
| .CORE                                                                                                    |                                                                                                    | . di 👘                          |
| Startseite   Lieferung erstellen  Meldun                                                                                                    | ) hinzufügen                                                                                                    |                                 |
| Meldung hinzufügen<br>Erhebung auswählen<br>Angaben zur Meldung<br>Vorlage auswählen<br>Auskunftgebenden auswählen<br>Daten des Auskunftgebenden<br>Berichtsempfänger auswählen<br>Datenzuordnung auswählen<br>Datenzuordnung bearbeiten<br>Importeinstellungen<br>Meldungsvorlage speichern | Sind Ihre Daten korrekt?<br>Ihre Daten wurden einer Vorabprüfung unterzogen.<br>Es wurden 0 Fehler und 0 Prüfhinweis(e) festgestellt. |                                 |
| CSV-Datei auswahlen<br>Meldung prüfen                                                                                                    | ← Zurück Weiter → Fertig Abbrechen                                                                                                    |                                 |

Klicken Sie anschließend auf "Fertig".

## 3.12 Meldung übermitteln

Das darauffolgende Dialogfenster bietet folgende Funktionen:

| STATISTISCHE ÄMT<br>des bundes und der län | ER<br>DER                                |                        |               |          |                            | N    | leider: 9900071897<br>+ Abmeider |
|--------------------------------------------|------------------------------------------|------------------------|---------------|----------|----------------------------|------|----------------------------------|
| .CORE                                      |                                          |                        |               |          |                            | . 11 |                                  |
| Startseite > Lieferung erstellen           |                                          |                        |               |          |                            |      |                                  |
|                                            | (i) Die Meldung wurde hinzugefügt.       |                        |               |          |                            |      |                                  |
| Lieferung erstellen                        | Lieferung erstellen                      |                        |               |          |                            |      |                                  |
| Lieferung prüfen                           | Ihre bisher hinzugefügten Me             | ldungen                |               |          |                            |      |                                  |
| Lieferung senden                           | C SV-Datei                               | Erhebung               | BZR           | BE       | Auskunftgebender           |      |                                  |
| Lieferungen anzeigen                       | Personalstandstatistik 2023.csv          | 1014922000099          | 2023          | 14       | Melder                     |      | ll ×                             |
| Erhebungsvorlagen verwalten                | + Meldung hinzufügen ± ZIP-Date          | i hochladen            |               |          |                            |      |                                  |
| Benutzerdaten verwalten                    |                                          |                        |               |          |                            |      |                                  |
|                                            |                                          |                        |               |          |                            |      |                                  |
|                                            |                                          |                        |               |          |                            |      |                                  |
|                                            |                                          |                        |               |          |                            |      |                                  |
|                                            |                                          |                        |               |          |                            |      |                                  |
|                                            | Lieferungen, die als "Testlieferung" gek | ennzeichnet sind, were | den verworfe  | n und ei | rsetzen keine Echtmeldung. |      |                                  |
|                                            | Ais resulererung kennzeichnen            |                        |               |          |                            |      |                                  |
|                                            | ± Lieferung lokal speichern → Ser        | nden → Senden un       | d Prüfprotoko | A        | bbrechen                   |      |                                  |
|                                            |                                          |                        |               |          |                            |      |                                  |

#### • "Meldung hinzufügen"

Hinzufügen weiterer CSV-Dateien zur Lieferung, sofern gewünscht.

• "Als Testlieferung kennzeichnen" Möglichkeit die erzeugte Datei zu Probezwecken als Testdatei zu versenden.

# • "Lieferung lokal speichern"

Zur Sicherung der erzeugten Datei in einem lokalen Verzeichnis. Diese wird unter Berücksichtigung der Liefervereinbarung als XML-Datei und nicht als CSV-Datei gespeichert.

• "Senden"

Zur Übermittlung der erzeugten Datei über eine sichere Internetverbindung an den zentralen Dateneingang der amtlichen Statistik und im weiteren Verlauf in Echtzeit an die Fachstatistik des ausgewählten Berichtsempfängers.

### • "Senden und Prüfprotokoll"

Zur Übermittlung der erzeugten Datei über eine sichere Internetverbindung an den zentralen Dateneingang der amtlichen Statistik und im weiteren Verlauf in Echtzeit an die Fachstatistik des ausgewählten Berichtsempfängers. Zusätzlich wird Ihnen sofort ein Prüfprotokoll angezeigt.

Zum Senden Ihrer Lieferdatei empfehlen wir Ihnen die Option "Senden und Prüfprotokoll" zu nutzen, um eine sofortige Rückmeldung zu erhalten, ob die Datenlieferung angenommen wurde. Je nach Größe der Lieferdatei dauert es einen Moment bis Sie Ihr Prüfprotokoll angezeigt bekommen. Das Prüfprotokoll wird zusätzlich gespeichert und ist unter "Lieferung anzeigen" ersichtlich.

Bitte beachten Sie, dass eSTATISTIK.core kein Bemerkungsfeld zur Verfügung stellt. Sollten Sie wichtige Informationen zu Ihrer statistischen Meldung haben, bitten wir Sie uns diese per Mail an <u>personalstand@statistik.sachsen.de</u> zu übermitteln.

Um Ihre CSV-Datei zu prüfen ob diese nicht nur inhaltlich, sondern auch vom Aufbau her korrekt ist, öffnen Sie die Datei mittels Rechtsklick und "Öffnen mit…" im Editor.

# 4 Aktuell gültige Datensatzbeschreibung für die CSV-Datei

| Statistisches Bundesamt                     | CSV - Datensatzbeschreibung |                                |                                                  |                       |                                                          |  |  |
|---------------------------------------------|-----------------------------|--------------------------------|--------------------------------------------------|-----------------------|----------------------------------------------------------|--|--|
|                                             |                             |                                |                                                  |                       |                                                          |  |  |
| ErhebungsiD                                 | 1014922000099               | Version:                       | 1                                                |                       |                                                          |  |  |
| EVAS-Nr.                                    | 74111                       | EVAS - Bezeichnung             | Personalstandstatistik des öffentlichen Dienstes |                       |                                                          |  |  |
| Statistik ID                                | 0149                        | gültig ab BZR                  | 30.06.2022                                       |                       |                                                          |  |  |
| Periodizität                                | jahrlich                    | Länderkennung                  | Verbund                                          |                       |                                                          |  |  |
| Feldtrenner                                 | :                           | Encoding                       | ISO-8859-1                                       |                       |                                                          |  |  |
|                                             |                             |                                |                                                  |                       |                                                          |  |  |
|                                             |                             |                                |                                                  |                       |                                                          |  |  |
| Bearbeiter                                  | Herr Dr. Altis              | Statistisches Bundesamt        |                                                  |                       |                                                          |  |  |
|                                             | Неп Мау                     | Statistisches Bundesamt        | 0611/75-2557                                     |                       |                                                          |  |  |
|                                             |                             |                                |                                                  |                       |                                                          |  |  |
| Einstellung                                 | Hilfsmerkmale:              | Angaben stehen einmalig i      | n einer separaten, v                             | vorangestellten Zeile |                                                          |  |  |
|                                             |                             |                                |                                                  |                       |                                                          |  |  |
| Feldbezeichnung /                           |                             | Feld                           |                                                  |                       |                                                          |  |  |
| Merkmalsname                                | Position im Satz            | Länge des Feldes               | Datentyp                                         | Status                | Inhalt / Bernerkung                                      |  |  |
| Zeile 1                                     |                             |                                |                                                  |                       |                                                          |  |  |
| BerichtseinheitID                           | 1                           | 10 (min. 4)                    | Zeichenkette                                     | Muss                  | In der Regel bisherige IDEV-Kennung                      |  |  |
| Ab Zeile 2                                  |                             |                                |                                                  |                       |                                                          |  |  |
| Für Beschäftigte des öffentlichen Dienstes, | sofern nicht Satzart        | 2, B, F (Satzart = 1, Standard | d)                                               |                       |                                                          |  |  |
| Satzart                                     | 1                           | 1                              | Zeichenkette                                     | Muss                  | 1 = Beschäftigte des öffentlichen Dienstes, sofern nicht |  |  |
| EF1_Landkennzeichnung                       | 2                           | 2                              | Zeichenkette                                     | Kann                  | Satzart 2, D, P                                          |  |  |
| EF2_Beschäftigungsbereich                   | 3                           | 2                              | Zeichenkette                                     | Kann                  |                                                          |  |  |
| EF3_BerichtsstellenNr                       | 4                           | 7                              | Zeichenkette                                     | Kann                  |                                                          |  |  |
| EF4_LfdNr                                   | 5                           | 12 (min. 1)                    | Zeichenkette                                     | Kann                  |                                                          |  |  |
| EF5_staatlicher_Aufgabenbereich             | 6                           | 3                              | Zeichenkette                                     | Kann                  |                                                          |  |  |
| EF6_kommunaler_Aufgabenbereich              | 7                           | 3 (min. 2)                     | Zeichenkette                                     | Kann                  |                                                          |  |  |
| EF7 Geschlecht                              | 8                           | 1                              | Zeichenkette                                     | Muss                  |                                                          |  |  |
| EF8_Geburtsmonat                            | 9                           | 2                              | Zeichenkette                                     | Kann                  |                                                          |  |  |
| EF9_Geburtsjahr                             | 10                          | 2                              | Zeichenkette                                     | Kann                  |                                                          |  |  |
| EF10_Umfang                                 | 11                          | 1                              | Zeichenkette                                     | Muss                  |                                                          |  |  |
| EF11_Dauer                                  | 12                          | 1                              | Zeichenkette                                     | Kann                  |                                                          |  |  |
| EF12_Art                                    | 13                          | 1                              | Zeichenkette                                     | Kann                  |                                                          |  |  |
| EF13_Einstufung                             | 14                          | 3                              | Zeichenkette                                     | Kann                  |                                                          |  |  |
| EF14_Arbeitsort                             | 15                          | 8                              | Zeichenkette                                     | Kann                  |                                                          |  |  |
| EF16_Kapitel                                | 16                          | 5 (min. 4)                     | Zeichenkette                                     | Kann                  |                                                          |  |  |
| EF17_Stufe                                  | 17                          | 2                              | Zeichenkette                                     | Kann                  |                                                          |  |  |
| EF18_Familienstand_im_FZ                    | 18                          | 1                              | Zeichenkette                                     | Kann                  |                                                          |  |  |
| EF19_Kinderanteil_im_FZ                     | 19                          | 1                              | Zeichenkette                                     | Kann                  |                                                          |  |  |
| EF20_Wohnort                                | 20                          | 8                              | Zeichenkette                                     | Kann                  |                                                          |  |  |
| EF21_Abeitszeitfaktor                       | 21                          | 3                              | Ganzzahl                                         | Kann                  |                                                          |  |  |
| EF22U1_Postleitzahl_Wohnort                 | 22                          | 5                              | Zeichenkette                                     | Kann                  |                                                          |  |  |
| EF22U3_Gemeindename_Wohnort                 | 23                          | 27 (min. 0)                    | Zeichenkette                                     | Kann                  |                                                          |  |  |
| EF23U1_interne_Zwecke                       | 24                          | 19 (min. 0)                    | Zeichenkette                                     | Kann                  |                                                          |  |  |
| EF23U2_Bruttobezüge                         | 25                          | 6                              | Ganzzahl                                         | Kann                  |                                                          |  |  |
| EF25_vermögenswirksame_Leistungen           | 26                          | 3                              | Ganzzahi                                         | Kann                  |                                                          |  |  |
| EF42_kommunales_Produkt                     | 27                          | 6 (min. 3)                     | Zeichenkette                                     | Kann                  |                                                          |  |  |
| EF43_Tarifvertrag                           | 28                          | 2                              | Zeichenkette                                     | Kann                  |                                                          |  |  |
| EF47_Arbeitszeit                            | 29                          | 4                              | Ganzzahi                                         | Kann                  |                                                          |  |  |
|                                             |                             |                                |                                                  |                       |                                                          |  |  |

| Für Beschäftigte unselbstständiger Forschungsstellen der Gebietskörperschaften (Satzart = 2) |    |             |              |      |                                                                                   |  |
|----------------------------------------------------------------------------------------------|----|-------------|--------------|------|-----------------------------------------------------------------------------------|--|
| Satzart                                                                                      | 1  | 1           | Zeichenkette | Muss | 2 = Beschäftigte unselbstständiger Forschungsstellen der<br>Gebietskörperschaften |  |
| EF1_Landkennzeichnung                                                                        | 2  | 2           | Zeichenkette | Kann |                                                                                   |  |
| EF2_Beschäftigungsbereich                                                                    | 3  | 2           | Zeichenkette | Kann |                                                                                   |  |
| EF3_BerichtsstellenNr                                                                        | 4  | 7           | Zeichenkette | Kann |                                                                                   |  |
| EF4_LfdNr                                                                                    | 5  | 12 (min. 1) | Zeichenkette | Kann |                                                                                   |  |
| EF5_staatlicher_Aufgabenbereich                                                              | 6  | 3           | Zeichenkette | Kann |                                                                                   |  |
| EF6_kommunaler_Aufgabenbereich                                                               | 7  | 3 (min. 2)  | Zeichenkette | Kann |                                                                                   |  |
| EF7_Geschlecht                                                                               | 8  | 1           | Zeichenkette | Muss |                                                                                   |  |
| EF8_Geburtsmonat                                                                             | 9  | 2           | Zeichenkette | Kann |                                                                                   |  |
| EF9_Geburtsjahr                                                                              | 10 | 2           | Zeichenkette | Kann |                                                                                   |  |
| EF10_Umfang                                                                                  | 11 | 1           | Zeichenkette | Muss |                                                                                   |  |
| EF11_Dauer                                                                                   | 12 | 1           | Zeichenkette | Kann |                                                                                   |  |
| EF12_Art                                                                                     | 13 | 1           | Zeichenkette | Kann |                                                                                   |  |
| EF13_Einstufung                                                                              | 14 | 3           | Zeichenkette | Kann |                                                                                   |  |
| EF14_Arbeitsort                                                                              | 15 | 8           | Zeichenkette | Kann |                                                                                   |  |
| EF16_Kapitel                                                                                 | 16 | 5 (min. 4)  | Zeichenkette | Kann |                                                                                   |  |
| EF17_Stufe                                                                                   | 17 | 2           | Zeichenkette | Kann |                                                                                   |  |
| EF18_Familienstand_im_FZ                                                                     | 18 | 1           | Zeichenkette | Kann |                                                                                   |  |
| EF19_Kinderanteil_im_FZ                                                                      | 19 | 1           | Zeichenkette | Kann |                                                                                   |  |
| EF20_Wohnort                                                                                 | 20 | 8           | Zeichenkette | Kann |                                                                                   |  |
| EF21_Abeitszeitfaktor                                                                        | 21 | 3           | Ganzzahl     | Kann |                                                                                   |  |
| EF22U1_Postleitzahl_Wohnort                                                                  | 22 | 5           | Zeichenkette | Kann |                                                                                   |  |
| EF22U3_Gemeindename_Wohnort                                                                  | 23 | 27 (min. 0) | Zeichenkette | Kann |                                                                                   |  |
| EF23U1_interne_Zwecke                                                                        | 24 | 19 (min. 0) | Zeichenkette | Kann |                                                                                   |  |
| EF23U2_Bruttobezüge                                                                          | 25 | 6           | Ganzzahl     | Kann |                                                                                   |  |
| EF25_vermögenswirksame_Leistungen                                                            | 26 | 3           | Ganzzahl     | Kann |                                                                                   |  |
| EF41U1_Bildungsabschluss_Forschung                                                           | 27 | 1           | Zeichenkette | Kann |                                                                                   |  |
| EF41U2_Staatsangehörigkeit_Forschung                                                         | 28 | 3           | Zeichenkette | Kann |                                                                                   |  |
| EF42_kommunales_Produkt                                                                      | 29 | 6 (min. 3)  | Zeichenkette | Kann |                                                                                   |  |
| EF43_Tarifvertrag                                                                            | 30 | 2           | Zeichenkette | Kann |                                                                                   |  |
| EF47_Arbeitszeit                                                                             | 31 | 4           | Ganzzahi     | Kann |                                                                                   |  |
| EF49_BerichtstellenNr_Forschung                                                              | 32 | 5           | Zeichenkette | Kann |                                                                                   |  |

ı.

| Eile Baschäftigte bei rechtlich selbetständig |                    |                             |                      |      |                                                    |  |  |
|-----------------------------------------------|--------------------|-----------------------------|----------------------|------|----------------------------------------------------|--|--|
| Fur Beschäftigte bei rechtlich selbstständig  | en Forschungseinne | ntungen in offentlicher Rec | ntsform (Satzart = P | ·)   | F = Beschäftigte bei rechtlich selbstständigen     |  |  |
| Satzart                                       | 1                  | 1                           | Zeichenkette         | Muss | Forschungseinrichtungen in öffentlicher Rechtsform |  |  |
| EF1_Landkennzeichnung                         | 2                  | 2                           | Zeichenkette         | Kann |                                                    |  |  |
| EF2_Beschäftigungsbereich                     | 3                  | 2                           | Zeichenkette         | Kann |                                                    |  |  |
| EF3_BerichtsstellenNr                         | 4                  | 7                           | Zeichenkette         | Kann |                                                    |  |  |
| EF4_LtdNr                                     | 5                  | 12 (min. 1)                 | Zeichenkette         | Kann |                                                    |  |  |
| EF5_staatlicher_Aufgabenbereich               | 6                  | 3                           | Zeichenkette         | Kann |                                                    |  |  |
| EF6_kommunaler_Aufgabenbereich                | 7                  | 3 (min. 2)                  | Zeichenkette         | Kann |                                                    |  |  |
| EF7_Geschlecht                                | 8                  | 1                           | Zeichenkette         | Muss |                                                    |  |  |
| EF8_Geburtsmonat                              | 9                  | 2                           | Zeichenkette         | Kann |                                                    |  |  |
| EF9_Geburtsjahr                               | 10                 | 2                           | Zeichenkette         | Kann |                                                    |  |  |
| EF10_Umfang                                   | 11                 | 1                           | Zeichenkette         | Muss |                                                    |  |  |
| EF11_Dauer                                    | 12                 | 1                           | Zeichenkette         | Kann |                                                    |  |  |
| EF12_Art                                      | 13                 | 1                           | Zeichenkette         | Kann |                                                    |  |  |
| EF13_Einstufung                               | 14                 | 3                           | Zeichenkette         | Kann |                                                    |  |  |
| EF14_Arbeitsort                               | 15                 | 8                           | Zeichenkette         | Kann |                                                    |  |  |
| EF17_Stufe                                    | 16                 | 2                           | Zeichenkette         | Kann |                                                    |  |  |
| EF18_Familienstand_im_FZ                      | 17                 | 1                           | Zeichenkette         | Kann |                                                    |  |  |
| EF19_Kinderanteil_im_FZ                       | 18                 | 1                           | Zeichenkette         | Kann |                                                    |  |  |
| EF20_Wohnort                                  | 19                 | 8                           | Zeichenkette         | Kann |                                                    |  |  |
| EF21_Abeitszeitfaktor                         | 20                 | 3                           | Ganzzahl             | Kann |                                                    |  |  |
| EF22U1_Postleitzahl_Wohnort                   | 21                 | 5                           | Zeichenkette         | Kann |                                                    |  |  |
| EF22U3_Gemeindename_Wohnort                   | 22                 | 27 (min. 0)                 | Zeichenkette         | Kann |                                                    |  |  |
| EF23U1_interne_Zwecke                         | 23                 | 19 (min. 0)                 | Zeichenkette         | Kann |                                                    |  |  |
| EF23U2_Bruttobezüge                           | 24                 | 6                           | Ganzzahl             | Kann |                                                    |  |  |
| EF25_vermögenswirksame_Leistungen             | 25                 | 3                           | Ganzzahl             | Kann |                                                    |  |  |
| EF41U1_Bildungsabschluss_Forschung            | 26                 | 1                           | Zeichenkette         | Kann |                                                    |  |  |
| EF41U2_Staatsangehörigkeit_Forschung          | 27                 | 3                           | Zeichenkette         | Kann |                                                    |  |  |
| EF42_kommunales_Produkt                       | 28                 | 6 (min. 3)                  | Zeichenkette         | Kann |                                                    |  |  |
| EF43_Tarifvertrag                             | 29                 | 2                           | Zeichenkette         | Kann |                                                    |  |  |
| EF47_Arbeitszeit                              | 30                 | 4                           | Ganzzahl             | Kann |                                                    |  |  |
| EF48_Personalkategorie                        | 31                 | 1                           | Zeichenkette         | Kann |                                                    |  |  |
| EF49_BerichtstellenNr_Forschung               | 32                 | 5                           | Zeichenkette         | Kann |                                                    |  |  |
| EF50_Wissenschaftsgebiet 1                    | 33                 | 2                           | Zeichenkette         | Kann |                                                    |  |  |
| EF50_Anteil_Wissenschaftsgebiet 1             | 34                 | 3                           | Ganzzahl             | Kann |                                                    |  |  |
| EF50_Wissenschaftsgebiet 2                    | 35                 | 2                           | Zeichenkette         | Kann |                                                    |  |  |
| EF50_Anteil_Wissenschaftsgebiet 2             | 36                 | 3                           | Ganzzahl             | Kann |                                                    |  |  |
| EF50_Wissenschaftsgebiet 3                    | 37                 | 2                           | Zeichenkette         | Kann |                                                    |  |  |
| EF50_Anteil_Wissenschaftsgebiet 3             | 38                 | 3                           | Ganzzahl             | Kann |                                                    |  |  |
| EF50_Wissenschaftsgebiet 4                    | 39                 | 2                           | Zeichenkette         | Kann |                                                    |  |  |
| EF50_Anteil_Wissenschaftsgebiet 4             | 40                 | 3                           | Ganzzahi             | Kann |                                                    |  |  |
| EF50_Wissenschaftsgebiet 5                    | 41                 | 2                           | Zeichenkette         | Kann |                                                    |  |  |
| EF50_Anteil_Wissenschaftsgebiet 5             | 42                 | 3                           | Ganzzahl             | Kann |                                                    |  |  |
| EF50_Wissenschaftsgebiet 6                    | 43                 | 2                           | Zeichenkette         | Kann |                                                    |  |  |
| EF50_Anteil_Wissenschaftsgebiet 6             | 44                 | 3                           | Ganzzahi             | Kann |                                                    |  |  |
| EF50_Wissenschaftsgebiet 7                    | 45                 | 2                           | Zeichenkette         | Kann |                                                    |  |  |
| EF50_Anteil_Wissenschaftsgebiet 7             | 46                 | 3                           | Ganzzahi             | Kann |                                                    |  |  |

| EF50_Wissenschaftsgebiet 8         | 47 | 2 | Zeichenkette | Kann |  |
|------------------------------------|----|---|--------------|------|--|
| EF50_Anteil_Wissenschaftsgebiet 8  | 48 | 3 | Ganzzahi     | Kann |  |
| EF50_Wissenschaftsgebiet 9         | 49 | 2 | Zeichenkette | Kann |  |
| EF50_Anteil_Wissenschaftsgebiet 9  | 50 | 3 | Ganzzahl     | Kann |  |
| EF50_Wissenschaftsgebiet 10        | 51 | 2 | Zeichenkette | Kann |  |
| EF50_Anteil_Wissenschaftsgebiet 10 | 52 | 3 | Ganzzahi     | Kann |  |
| EF50_Wissenschaftsgebiet 11        | 63 | 2 | Zeichenkette | Kann |  |
| EF50_Anteil_Wissenschaftsgebiet 11 | 54 | 3 | Ganzzahi     | Kann |  |
| EF50_Wissenschaftsgebiet 12        | 55 | 2 | Zeichenkette | Kann |  |
| EF50_Anteil_Wissenschaftsgebiet 12 | 56 | 3 | Ganzzahi     | Kann |  |
| EF50_Wissenschaftsgebiet 13        | 57 | 2 | Zeichenkette | Kann |  |
| EF50_Anteil_Wissenschaftsgebiet 13 | 58 | 3 | Ganzzahi     | Kann |  |
| EF50_Wissenschaftsgebiet 14        | 59 | 2 | Zeichenkette | Kann |  |
| EF50_Anteil_Wissenschaftsgebiet 14 | 60 | 3 | Ganzzahi     | Kann |  |
| EF50_Wissenschaftsgebiet 15        | 61 | 2 | Zeichenkette | Kann |  |
| EF50_Anteil_Wissenschaftsgebiet 15 | 62 | 3 | Ganzzahi     | Kann |  |
| EF50_Wissenschaftsgebiet 16        | 63 | 2 | Zeichenkette | Kann |  |
| EF50_Anteil_Wissenschaftsgebiet 16 | 64 | 3 | Ganzzahi     | Kann |  |
| EF50_Wissenschaftsgebiet 17        | 65 | 2 | Zeichenkette | Kann |  |
| EF50_Anteil_Wissenschaftsgebiet 17 | 66 | 3 | Ganzzahl     | Kann |  |
| EF50_Wissenschaftsgebiet 18        | 67 | 2 | Zeichenkette | Kann |  |
| EF50_Anteil_Wissenschaftsgebiet 18 | 68 | 3 | Ganzzahi     | Kann |  |
| EF50_Wissenschaftsgebiet 19        | 69 | 2 | Zeichenkette | Kann |  |
| EF50_Anteil_Wissenschaftsgebiet 19 | 70 | 3 | Ganzzahi     | Kann |  |
| EF50_Wissenschaftsgebiet 20        | 71 | 2 | Zeichenkette | Kann |  |
| EF50_Anteil_Wissenschaftsgebiet 20 | 72 | 3 | Ganzzahi     | Kann |  |
| EF50_Wissenschaftsgebiet 21        | 73 | 2 | Zeichenkette | Kann |  |
| EF50_Anteil_Wissenschaftsgebiet 21 | 74 | 3 | Ganzzahi     | Kann |  |
| EF50_Wissenschaftsgebiet 22        | 75 | 2 | Zeichenkette | Kann |  |
| EF50_Anteil_Wissenschaftsgebiet 22 | 76 | 3 | Ganzzahi     | Kann |  |
| EF50_Wissenschaftsgebiet 23        | 77 | 2 | Zeichenkette | Kann |  |
| EF50_Anteil_Wissenschaftsgebiet 23 | 78 | 3 | Ganzzahl     | Kann |  |
| EF50_Wissenschaftsgebiet 24        | 79 | 2 | Zeichenkette | Kann |  |
| EF50_Anteil_Wissenschaftsgebiet 24 | 80 | 3 | Ganzzahl     | Kann |  |
| EF50_Wissenschaftsgebiet 25        | 81 | 2 | Zeichenkette | Kann |  |
| EF50_Anteil_Wissenschaftsgebiet 25 | 82 | 3 | Ganzzahi     | Kann |  |